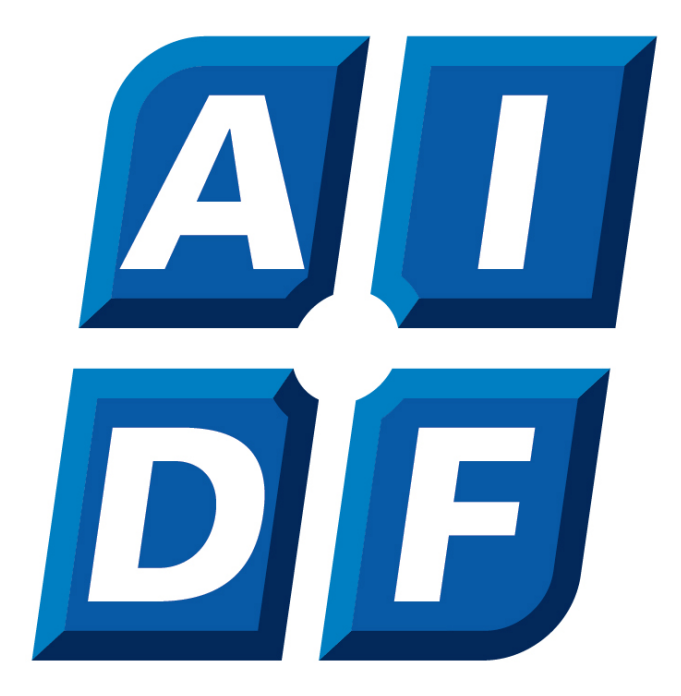

# AIDF Online Transaction Services (Business) User Guide

USER GUIDE

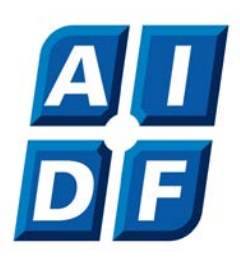

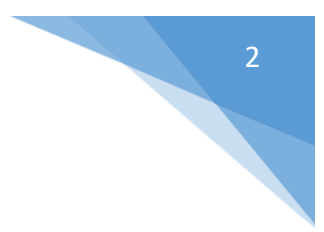

# Contents

| Log In to Online Transaction Services                | 3     |
|------------------------------------------------------|-------|
| Setting up your Online Transaction Services Password | 4-5   |
| Navigating Online Transaction Services               | 6-9   |
| Register Secure SMS                                  | 10    |
| Transfer Funds                                       | 11-17 |
| Using BPAY                                           | 18    |
| Secure Email                                         | 19-20 |
| Updating your contact details                        | 21    |
| Updating your address                                | 22    |
| Other Information                                    | 23-24 |
| Changing your password                               | 25    |

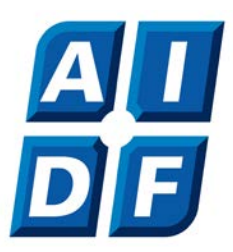

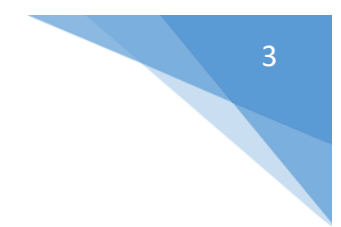

# Log in to Online Transaction Services

Enter your member number into the first field and the password that your have chosen (or been provided) into the second, and then click Log In.

If you are unsure of your member number please contact us. From this page, you can also return to our website by clicking "Home"

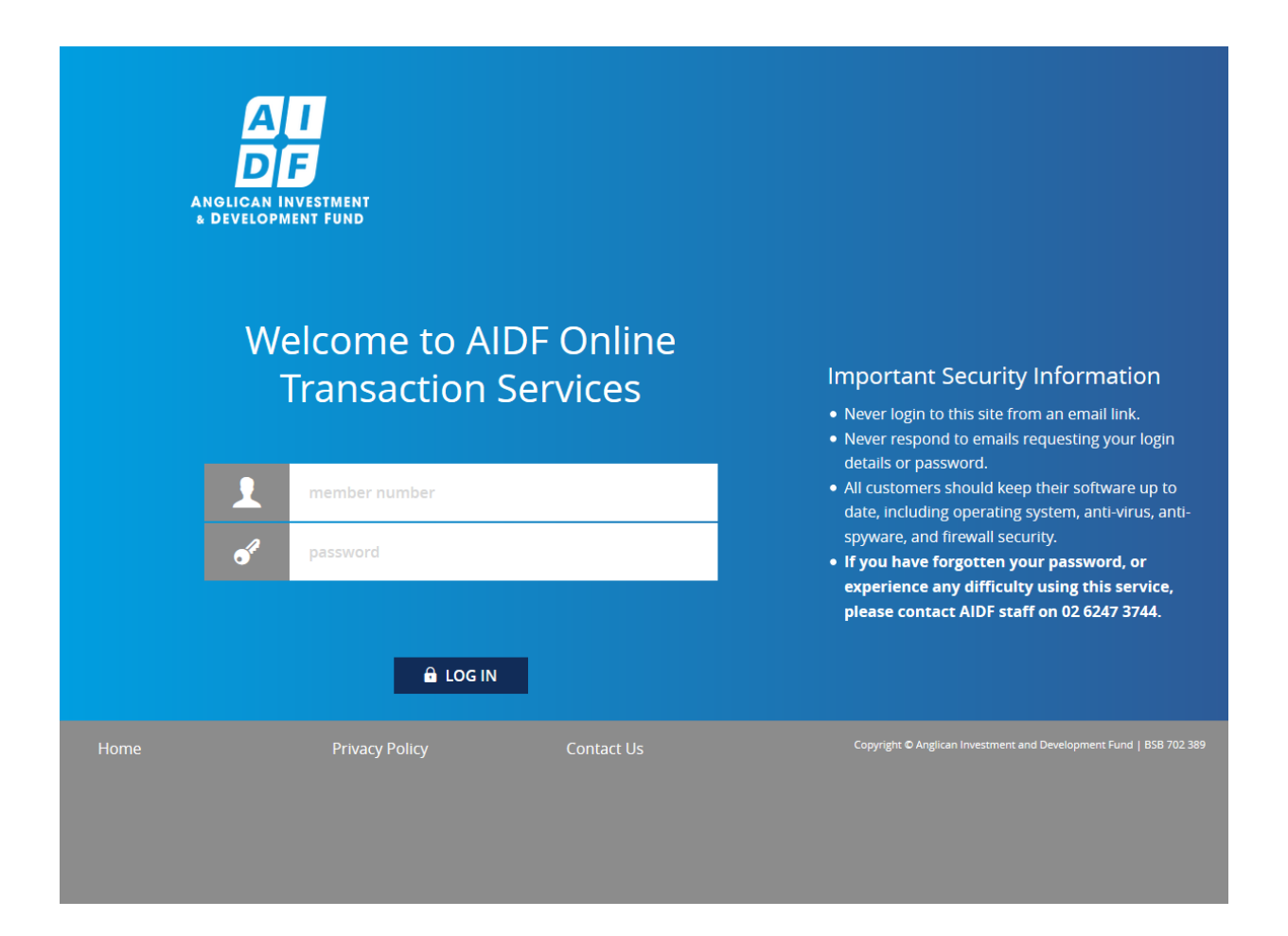

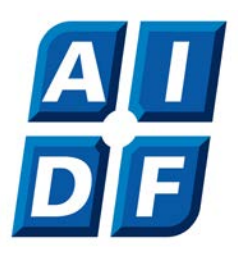

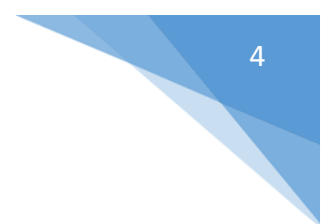

# Setting up your Online Transaction Services Password

If this is your first time using Online Transaction Services you will be automatically prompted to choose a new password. Remember not to choose a password that is the same as your member number, or that is sequential letters or numbers.

To Maintain Security, your chosen password must comply with below:

- Must be between 8 and 16 characters long
- Must contain both letters and numbers
- Must be different to your previous 5 passwords
- Should not contain part of your name or your date of birth
- Must not contain your member number

|      | AI<br>DF<br>ANGLICAN INVESTMENT<br>& DEVELOPMENT FUND                                                                                                    | Password                                                     |                                                                    |
|------|----------------------------------------------------------------------------------------------------|--------------------------------------------------------------|--------------------------------------------------------------------|
|      | Password change required.<br>Your new password:<br>Must be between 8 and 16 character:<br>Must contain both letters and numbe<br>Must be different to your previous 5<br>Should not contain part of your name<br>Must not contain your member number | s long<br>ers<br>passwords<br>e or your date of birth<br>ber |                                                                    |
|      | Current Password                                                                                                    |                                                              |                                                                    |
|      | New Password                                                                                                    |                                                              |                                                                    |
|      |                                                                                                    |                                                              | CHANGE PASSWORD                                                    |
| Home | Privacy Policy                                                                                                    | Contact Us                                                   | Copyright © Anglican Investment and Development Fund   BSB 702 389 |

When you have selected a password that is suitable, click "Change Password"

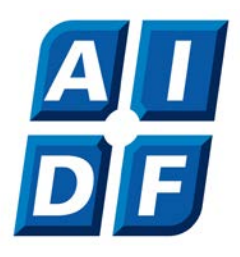

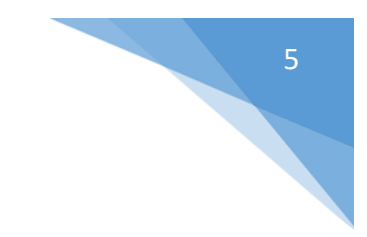

#### You will then receive a "Password Successful" click "Continue"

|      | AIGLICAN INVESTIN<br>& DEVELOPMENT FU | AENT<br>JND    |            |                                                      |             |
|------|---------------------------------------|----------------|------------|------------------------------------------------------|-------------|
|      | Password has been chan                | Change Pass    | 5 word     |                                                      |             |
|      |                                       |                |            | CONTINUE                                             |             |
| Home |                                       | Privacy Policy | Contact Us | Copyright © Anglican Investment and Development Fund | BSB 702 389 |

You will then be re-directed to the AIDF Online Transaction Services Welcome page.

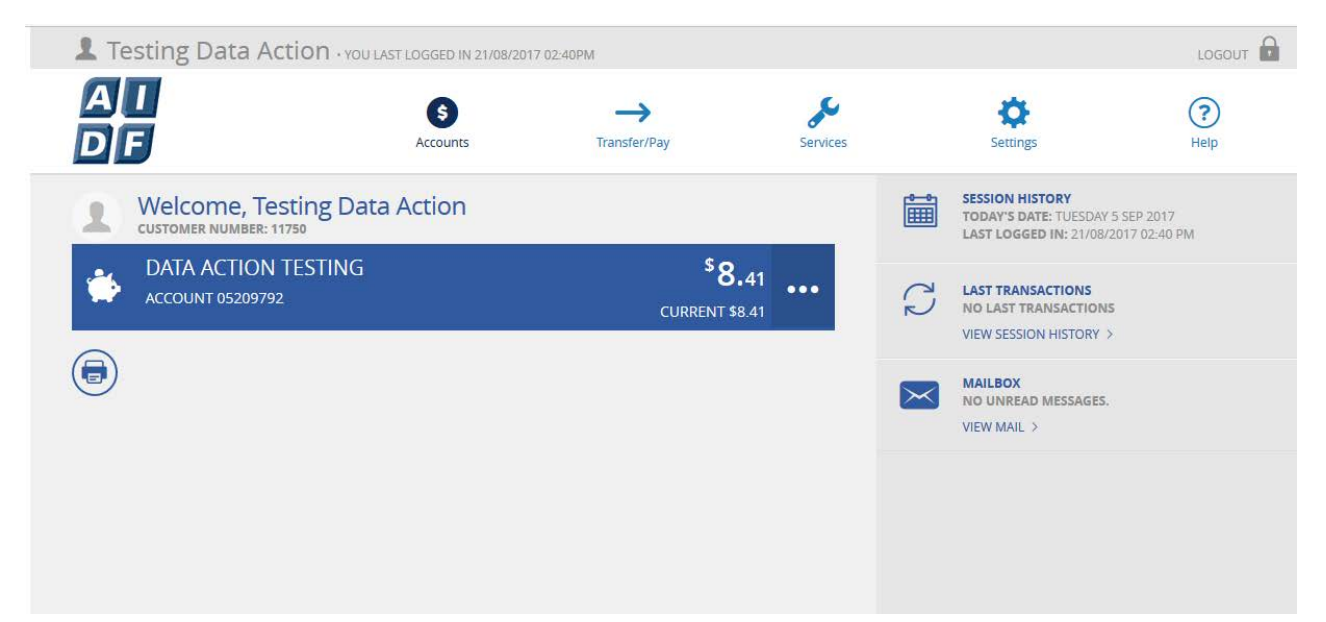

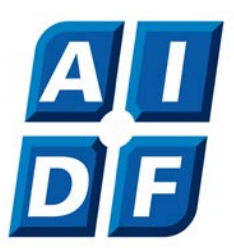

# 6

#### Navigating Online Transaction Services

You will see if you click on the "..." this will give you quick click options to Transfer/BPAY for account of two to sign, please only use the "Bulk Transfers" tab to transfer – more on this, is detailed further in this document. There is also see a snap shot of Interest paid and earned.

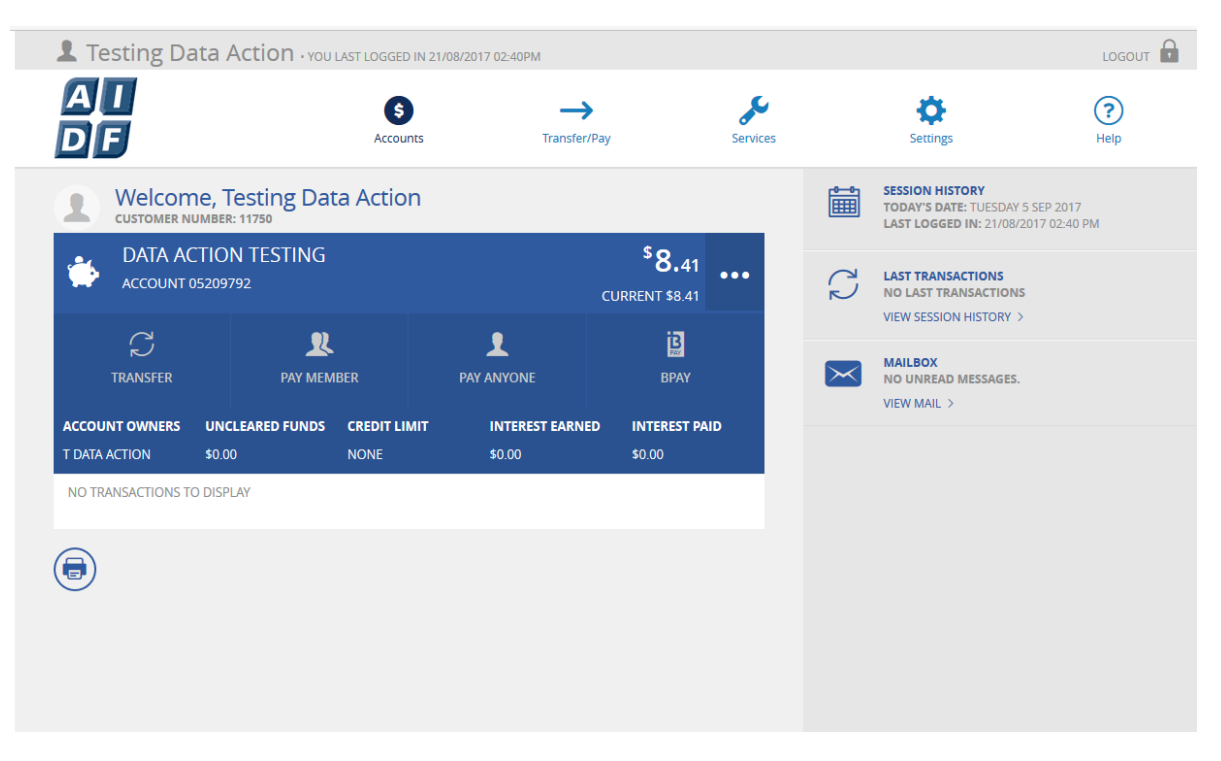

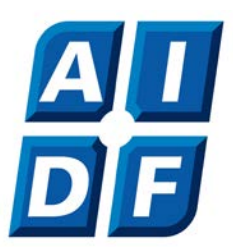

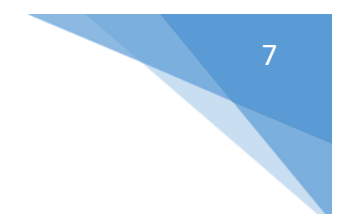

If you click on the top menu items, you will notice this then gives you a "sub-menu" where you can view your account balances, transaction history, direct credits, interest details and re-order your accounts.

| 💄 Testing Da       | ata Action · you    | LAST LOGGED IN 21 | /08/2017 02:40PN  | 1                 |                         |         |          |                                               | LOGOUT      |
|--------------------|---------------------|-------------------|-------------------|-------------------|-------------------------|---------|----------|-----------------------------------------------|-------------|
| A I<br>DF          |                     | \$<br>Accounts    |                   |                   | Sen                     | vices   |          | Settings                                      | (?)<br>Help |
|                    | Ş                   | ces               | (N)<br>History    | S)<br>Direct Cred | (%                      | Detalls | Accour   | nt Reorder                                    |             |
| ACCOUNT            | 05209792            |                   |                   | CURF              | RENT \$8.41             |         |          | NO LAST TRANSACTIONS                          |             |
|                    | <u>я</u><br>Рау мем | IBER              | L<br>PAY ANYONE   |                   | врау                    |         | $\times$ | MAILBOX<br>NO UNREAD MESSAGES.<br>VIEW MAIL > |             |
| T DATA ACTION      | \$0.00              | CREDIT LIMIT      | INTERES<br>\$0.00 | ST EARNED         | INTEREST PAID<br>\$0.00 |         |          |                                               |             |
| NO TRANSACTIONS TO | O DISPLAY           |                   |                   |                   |                         |         |          |                                               |             |
|                    |                     |                   |                   |                   |                         |         |          |                                               |             |

Under "Transfer/Pay" there are a number of options. For accounts with two signatories, use the "Bulk Transfers" Tab

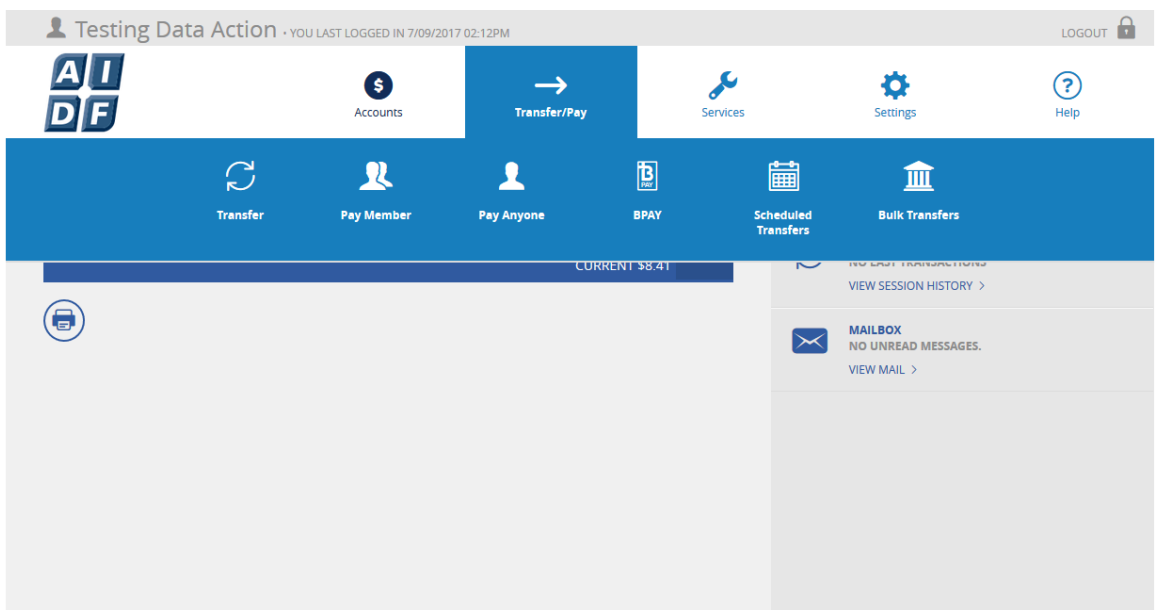

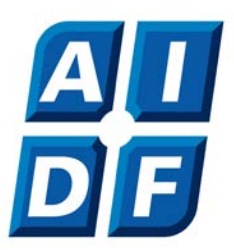

Under the "Services" tab you have the secure mail functionality. You can check your session history and any notifications.

| L Testing Data Action .                               | OU LAST LOGGED IN 21/08/2017 0 | 12:40PM                                                     |                    |                                               | LOGOUT      |
|-------------------------------------------------------|--------------------------------|-------------------------------------------------------------|--------------------|-----------------------------------------------|-------------|
| A I<br>D F                                            | <b>S</b><br>Accounts           | Transfer/Pay                                                | Services           | Settings                                      | (?)<br>Help |
|                                                       | Secure Mail                    | Session History                                             | !<br>Notifications |                                               |             |
| ACCOUNT 05209792                                      |                                | CURRENT \$                                                  | 8.41               | NO LAST TRANSACTIONS                          |             |
| C TRANSFER PAY M                                      | L PAY AM                       |                                                             | B<br>PAY           | MAILBOX<br>NO UNREAD MESSAGES.<br>VIEW MAIL > |             |
| ACCOUNT OWNERS UNCLEARED FUNE<br>T DATA ACTION \$0.00 | NONE SI                        | NTEREST EARNED         INTERI           0.00         \$0.00 | ST PAID            |                                               |             |
| NO TRANSACTIONS TO DISPLAY                            |                                |                                                             |                    |                                               |             |
|                                                       |                                |                                                             |                    |                                               |             |
|                                                       |                                |                                                             |                    |                                               |             |
|                                                       |                                |                                                             |                    |                                               |             |
|                                                       |                                |                                                             |                    |                                               |             |
|                                                       |                                |                                                             |                    |                                               |             |

Using the "Settings" tab, this is where you are able to update all of your contact information, your Online Transaction Services Password and Secure SMS.

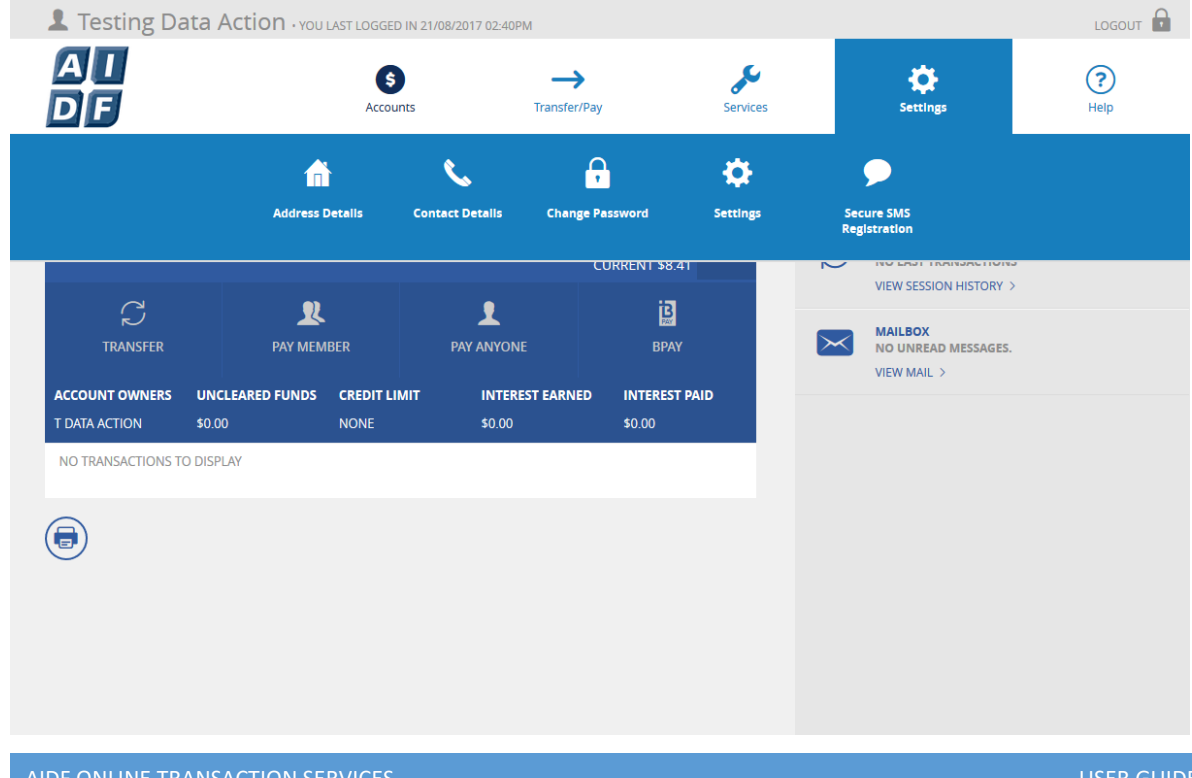

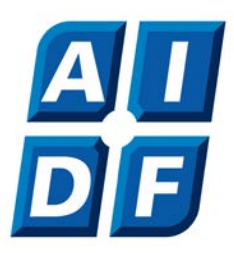

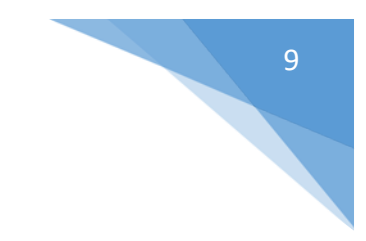

#### To access our Terms & Conditions use the "Help" Tab

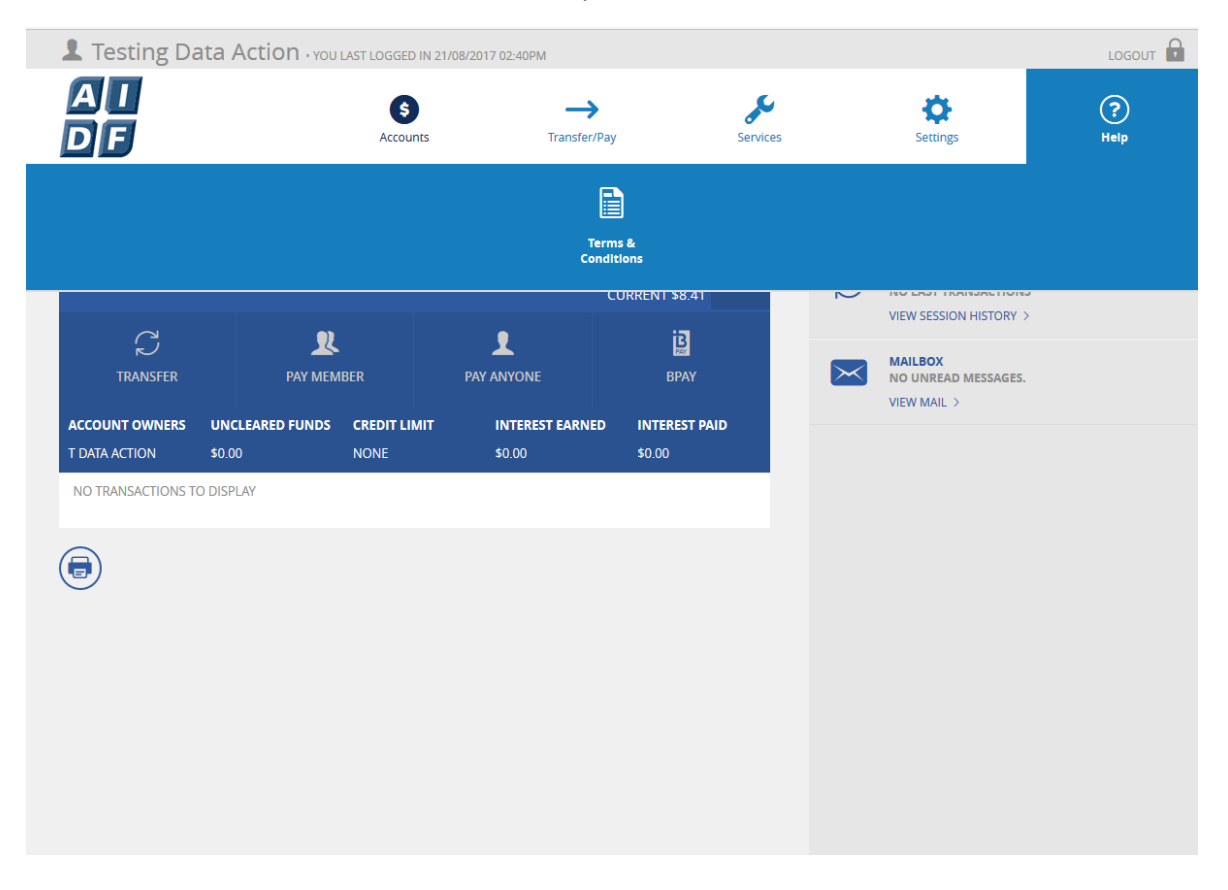

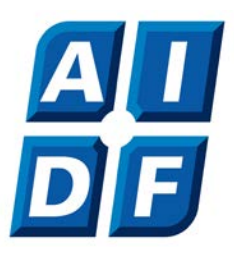

### **Registering for Secure SMS**

Under "Settings" select "Secure SMS Registration" Ensure the correct number is listed – if not, check the drop down box and use the correct phone number. Click "Register" Then select "Request SMS Code" Depending on whether you have registered a Mobile or Landline you will either receive a text message (on mobile) or an automated voice message (on landline)

| A I<br>D F                                                                                                    | Accounts                                                                                                    | Transfer/Pay        | Services | Settings | (?)<br>Help |
|----------------------------------------------------------------------------------------------------|----------------------------------------------------------------------------------------------------|---------------------|----------|----------|-------------|
| Se                                                                                                    | ecure SMS R                                                                                                   | egistratior         | 1.       |          |             |
| Phone Numbers                                                                                                    | Home                                                                                                    | e: 0262473744       |          |          | ~           |
|                                                                                                    |                                                                                                    |                     |          |          | REGISTER    |
|                                                                                                    |                                                                                                    |                     |          |          |             |
| This option requires Secure<br>If you wish to proceed, simp<br>You will receive SMS messay<br>Please enter the SMS code r | SMS validation.<br>Ny click on 'Request SMS Cod<br>ge containing an SMS code.<br>received and proceed with yc | ie'.<br>Pur action. |          |          |             |

When you receive the code enter it into the box and click "Continue Registration" then "Continue" You are now registered for Secure SMS.

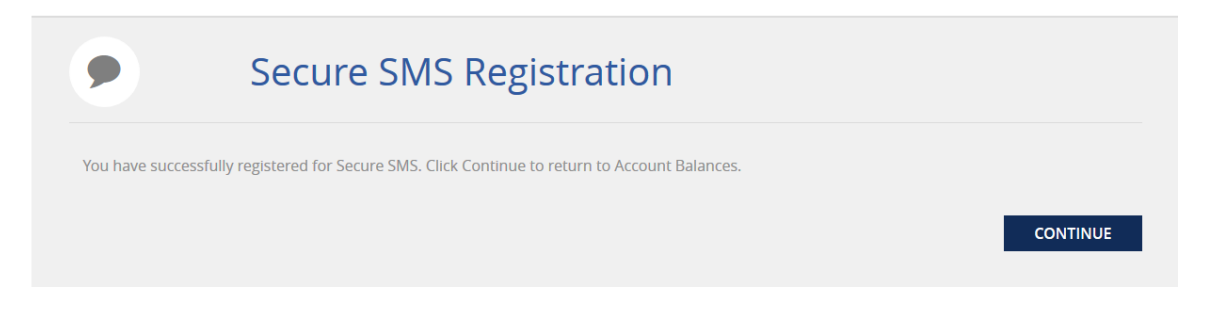

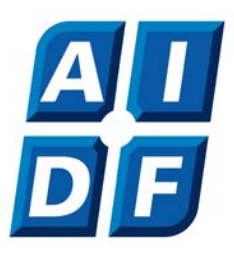

# **Transfer Funds**

Under "Transfer/Pay" there are a number of options. For accounts with two signatories, use the "Bulk Transfers" Tab

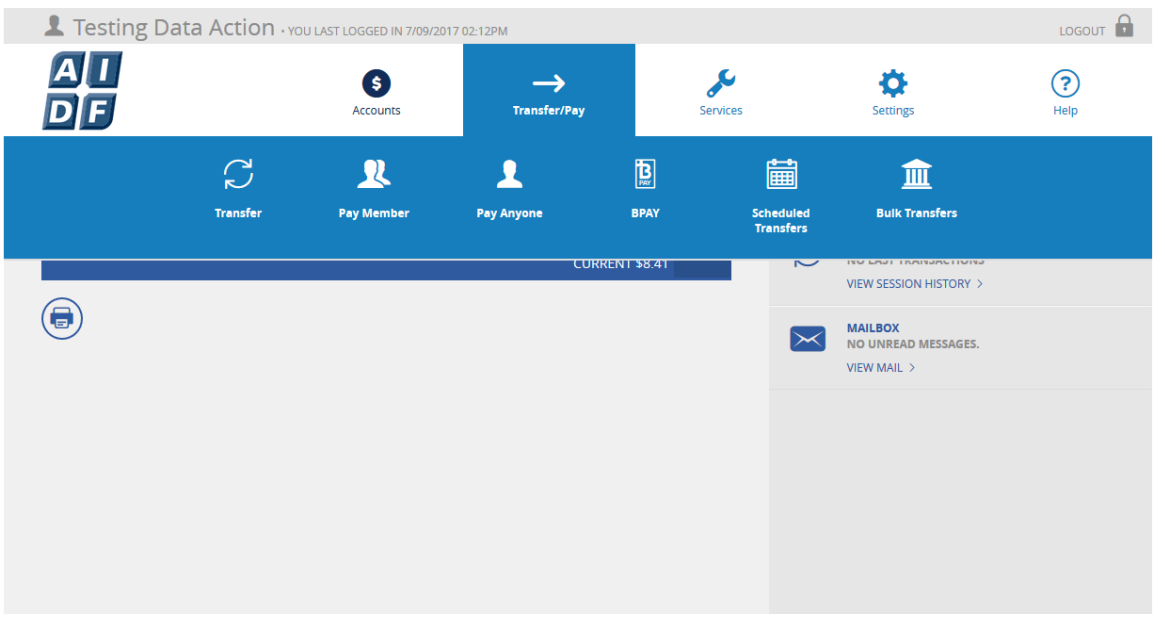

This is where you will set up a payment – Click "Create Batch" You can either enter a "Manual Batch" or "Upload Batch" for payroll/multiple payments.

| Creat           | e Batch |         |                  |
|-----------------|---------|---------|------------------|
| 🖑 MANUAL BA     | тсн     | '↑ UPLO | AD BATCH         |
| FROM ACCOUNT:   |         |         |                  |
| DATA ACTION TES | STING   |         | \$8.41<br>\$8.41 |
| Batch Name      | Batch01 |         |                  |
|                 |         | CANCEL  | CREATE BATCH     |

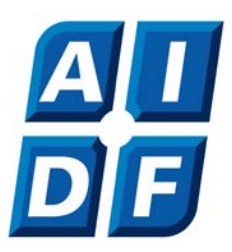

Once you have created the batch, you will need to add your payments – click "Add Payment" then choose the relevant option: Transfer – Between your own accounts, Member - Transfer to another AIDF account, Anyone - accounts held with other financial institutions, BPAY

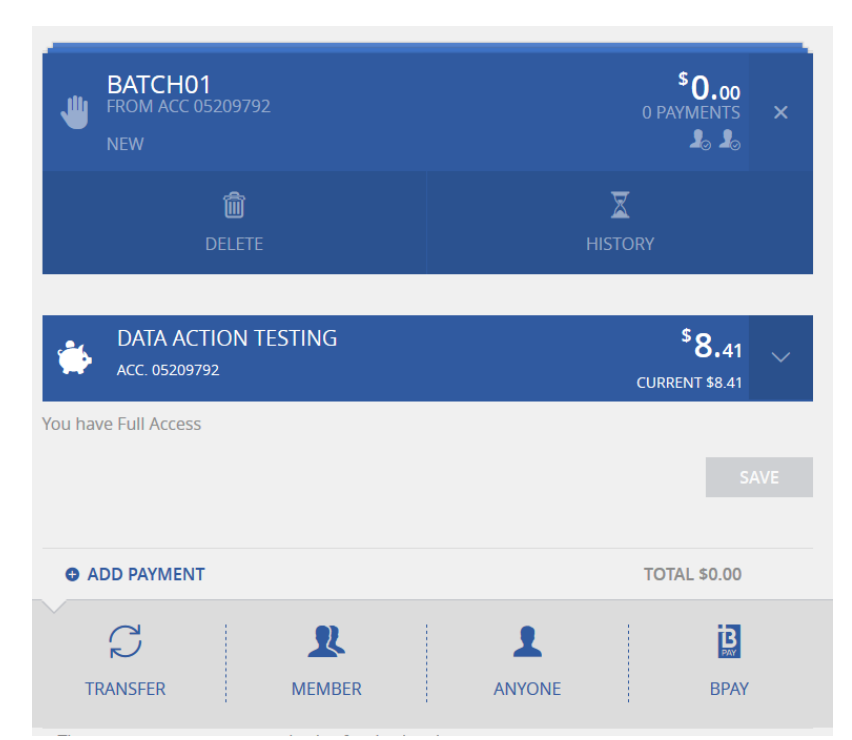

Once you have filled in the details, click "Create Payment"

| 1 Testing Data Actio   | ・YOU LAST LOGGED IN 7/09/2017 02      | :12PM          |          |                |          |             |
|------------------------|---------------------------------------|----------------|----------|----------------|----------|-------------|
| ai<br>Df               | Accounts                              | Transfer/Pay   | Services | Sett           | ings     | (?)<br>Help |
| Pay A<br>Create new Pa | NYONE<br>y Anyone transaction and add | it to a batch. |          | Favourites     | BSB      | Search 🝳    |
|                        |                                       |                |          |                |          |             |
| FROM                   | DATA ACTION TESTING<br>05209792       |                |          | No saved payee | s found. | î           |
| Description            | Test                                  |                |          |                |          |             |
| BSB                    | 032719                                |                |          |                |          |             |
| Account No.            | 325697                                |                | (i)      |                |          |             |
| Рау То                 | AIDF                                  |                |          |                |          |             |
| Reference              | Test Transfer                         |                |          |                |          |             |
|                        |                                       | ADD TO FAVOU   | RITES 🔽  |                |          |             |
| Amount                 | \$ 1.00                               |                |          |                |          |             |
| BACK TO BATCH          |                                       | CREATE PA      | YMENT    |                |          |             |

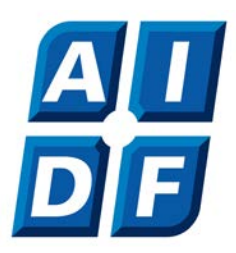

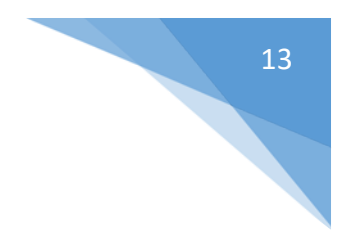

Check the details are all correct and select "Confirm"

| AI<br>Df |                                                          | S →<br>Accounts Transfer/Pay                                           | Services |
|----------|----------------------------------------------------------|------------------------------------------------------------------------|----------|
|          | Pay Anyo<br>Create new Pay Anyor                         | DNE<br>ne transaction and add it to a batch.                           |          |
|          | FROM                                                     | DATA ACTION TESTING<br>05209792                                        |          |
|          | DESCRIPTION<br>BSB<br>ACCOUNT NO.<br>PAY TO<br>REFERENCE | TEST<br>WBC - PETRIE PLAZA - 032719<br>325697<br>AIDF<br>TEST TRANSFER |          |
|          | AMOUNT                                                   | \$1.00                                                                 |          |
|          | < EDIT PAYMENT                                           |                                                                        | CONFIRM  |

Return to your Batch and ensure you select "Approve" before handing it over to the second signatory:

| Bulk Tran            | sfers (Det | ails)                                 |
|----------------------|------------|---------------------------------------|
| < BACK               |            |                                       |
| FROM ACC 05209792    |            | \$ <b>1.00</b><br>1 PAYMENTS ×<br>♣ ♣ |
| DELETE               | HISTORY    |                                       |
| DATA ACTION TESTING  |            | \$8.41<br>CURRENT \$8.41              |
| You have Full Access |            |                                       |
|                      |            | SAVE                                  |
|                      |            |                                       |
| ADD PAYMENT          |            | TOTAL \$1.00                          |
| TRANSFER TO 'AIDF'   |            | \$1.00                                |

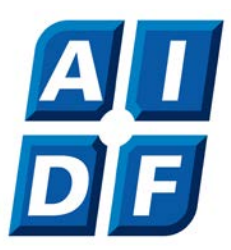

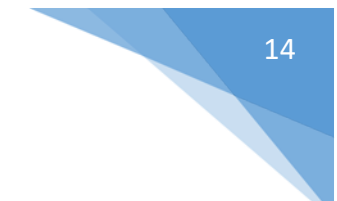

Once you have approved the Batch it will show, "awaiting approval" you will then advise the other signatory to Login and review/authorise the Batch

|                            | Bulk Transfers (De                                                                            | etails)                   |
|----------------------------|-----------------------------------------------------------------------------------------------|---------------------------|
| BACK                       | ATCH01<br>OM ACC 05209792<br>VAITING APPROVAL                                                 | \$1.0<br>1 PAYMENT<br>₽ ₽ |
| TRA<br>To /<br>BSE<br>Refi | NSFER TO 'AIDF<br>Account: 325697<br>J: WBC - Petrie Plaza [032-719]<br>erence: Test Transfer | \$1.00                    |

When the second signatory signs in, they will see in the notifications pane "Bulk Transfers" You have batches to approve. They need to click on "View Batches"

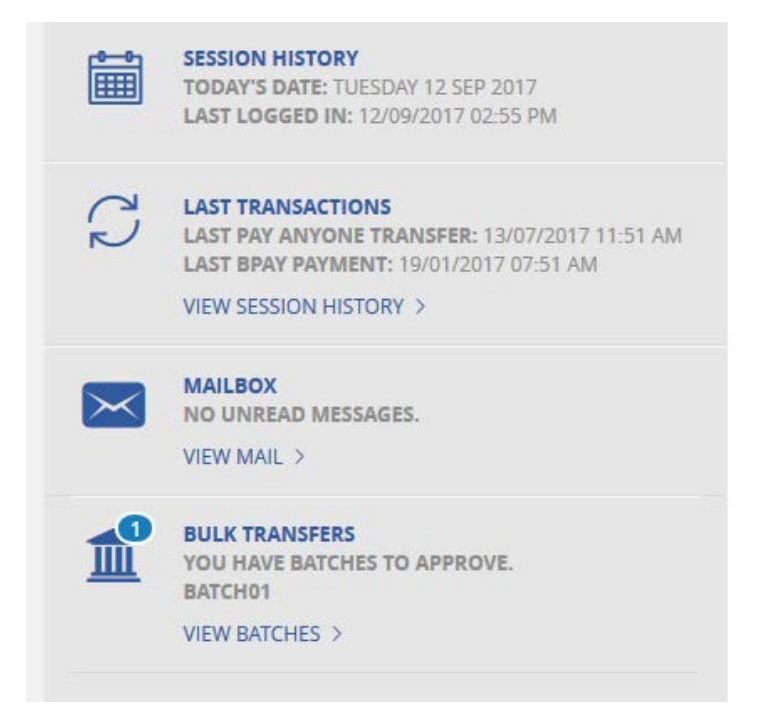

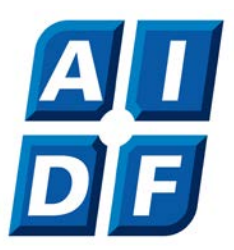

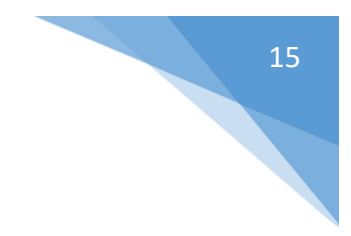

Press the ... and you will get the options below to "View/Edit" and "Process"

| Bul                                          | k Transfe           | rs        |                                    |
|----------------------------------------------|---------------------|-----------|------------------------------------|
| CREATE BATCH                                 | l i                 |           | I BATCH HISTORY                    |
| ALL                                          | PENDING             | SCHEDULED |                                    |
| UNSCHEDULED BAT                              | CHES                |           |                                    |
| BATCH01<br>FROM ACC 05209<br>STATUS: NEEDS Y | 792<br>OUR APPROVAL |           | <sup>\$</sup> 1.00<br>1 PAYMENTS ★ |
| VIEW/EDIT                                    |                     |           | ✓<br>PROCESS                       |

You will then be required to request the SMS code to process the transaction:

| . ajment bute                                                                                                 | 12/09/2017                                                                                                    | Ē |
|----------------------------------------------------------------------------------------------------|----------------------------------------------------------------------------------------------------|---|
| his option requires Secur<br>you wish to proceed, sim<br>ou will receive SMS mess<br>lease enter the SMS code | e SMS validation.<br>ply click on 'Request SMS Code'.<br>age containing an SMS code.<br>received and proceed with your action. |   |
| Phone Number                                                                                                  | Mobile: 0410600342                                                                                                    | ~ |
| REQUEST SMS CODE                                                                                              |                                                                                                    |   |
|                                                                                                    |                                                                                                    |   |
|                                                                                                    |                                                                                                    |   |

Once you have requested the SMS – put the code in the box provided and click "Process" Your batch will then be scheduled for processing.

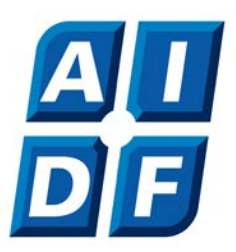

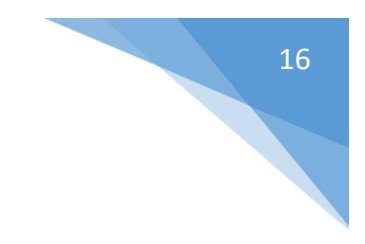

#### The "Transfer" tab is to transfer between your accounts

|                                | CCTOTT + TOU LAST LOGGED IN 21/08/20         | 117.02,40PM            |           |          | LOGC        |
|--------------------------------|----------------------------------------------|------------------------|-----------|----------|-------------|
|                                | Accounts                                     |                        | Services  | Settings | (?)<br>Help |
| C Trai                         | nsfer<br>money between your own accou        | nts. MORE IN           | FORMATION |          |             |
| OM<br>DATA ACTION              | I TESTING<br><sup>32</sup>                   | \$8.4<br>CURRENT \$8.4 | 1 ~<br>ii |          |             |
| DATA ACTION<br>ACCOUNT 0520979 | I TESTING<br>92<br>account: Please by again. | \$8.4                  | 1 🗸       |          |             |
| Reference                      | Will appear on your st                       | atement                | _         |          |             |
| Amount                         | \$                                           |                        |           |          |             |
| SCHEDULE PAYMENT               |                                              | PAYN                   | ow        |          |             |
|                                |                                              |                        |           |          |             |
|                                |                                              |                        |           |          |             |
|                                |                                              |                        |           |          |             |

"Pay Member" transferring funds to an account held with the AIDF

| Pay                   | ' Member                                                                                             |                | Favourites    |             | Search |
|-----------------------|----------------------------------------------------------------------------------------------------|----------------|---------------|-------------|--------|
| Please n<br>will be a | ote: Payments made to other members are processed i<br>vailable in the payees account straight away. | mmediately and | Sort By       | Description |        |
| DATA ACTIOI           | N TESTING<br>Curr                                                                                    | \$8.41 ~       | No saved paye | es found.   |        |
| Description           | Optional e.g. Rent or John Smith                                                                     |                |               |             |        |
| Account No.           | e.g. 12345578                                                                                        |                |               |             |        |
| Рау То                | First 3 characters of last name                                                                      | 0              |               |             |        |
| Reference             | Will appear on payee's statement                                                                     |                |               |             |        |
| Email                 | Optional                                                                                             | 0              |               |             |        |
|                       | ADD TO                                                                                               |                |               |             |        |
| Amount                | \$                                                                                                   |                |               |             |        |
|                       |                                                                                                    | PAY NOW        |               |             |        |
| S SCHEDULE PARMENT    |                                                                                                    |                |               |             |        |

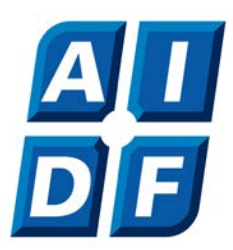

#### "Pay Anyone" is to transfer funds to accounts held outside of the AIDF to other financial institutions.

| Testing Data A                                | tion - You LAST LOGGED IN 21/08/2017 02:40PM                                                                                              | 0                                                                      |                                       |                                                      | LOGOUT      |
|-----------------------------------------------|----------------------------------------------------------------------------------------------------|------------------------------------------------------------------------|---------------------------------------|------------------------------------------------------|-------------|
| A I<br>D F                                    | Accounts                                                                                                    | →<br>Transfer/Pay                                                      | Services                              | ¢<br>Settings                                        | (?)<br>Help |
| Pay<br>Note: Pie-<br>to the word<br>number in | Anyone<br>see check the BSB and Account number<br>ng account as a result of you entering ar<br>ay not be able to be recovered.<br>TESTING | rou have entered.<br>hincorrect BSB or<br>₩ MOR<br>\$<br>\$<br>CURRENT | Money paid<br>Account<br>EINFORMATION | Sort By         BSB           No saved payees found. | Search 🕻    |
| Description                                   | Optional e.g. Rent or John Smit                                                                                                    | h                                                                      |                                       |                                                      |             |
| BSB                                           | e.g. 123456                                                                                                    |                                                                        |                                       |                                                      |             |
| Account No.                                   | Last 9 digits only                                                                                                    |                                                                        | 0                                     |                                                      |             |
| Рау То                                        | Payee Name                                                                                                    |                                                                        |                                       |                                                      |             |
| Reference                                     | Will appear on payee's statem                                                                                                    | ent                                                                    |                                       |                                                      |             |
| Email                                         | Optional                                                                                                    |                                                                        | 0                                     |                                                      |             |
|                                               |                                                                                                    | ADD TO FAV                                                             |                                       |                                                      |             |
| Amount                                        | \$                                                                                                    |                                                                        |                                       |                                                      |             |
| SCHEDULE PAYMENT                              |                                                                                                    | PA                                                                     | YNOW                                  |                                                      |             |

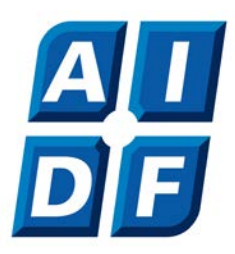

## **Using BPAY**

You will see on the right there is the blank space, this is where your saved payees will be stored and where you can change the name of the Payee to something you prefer.

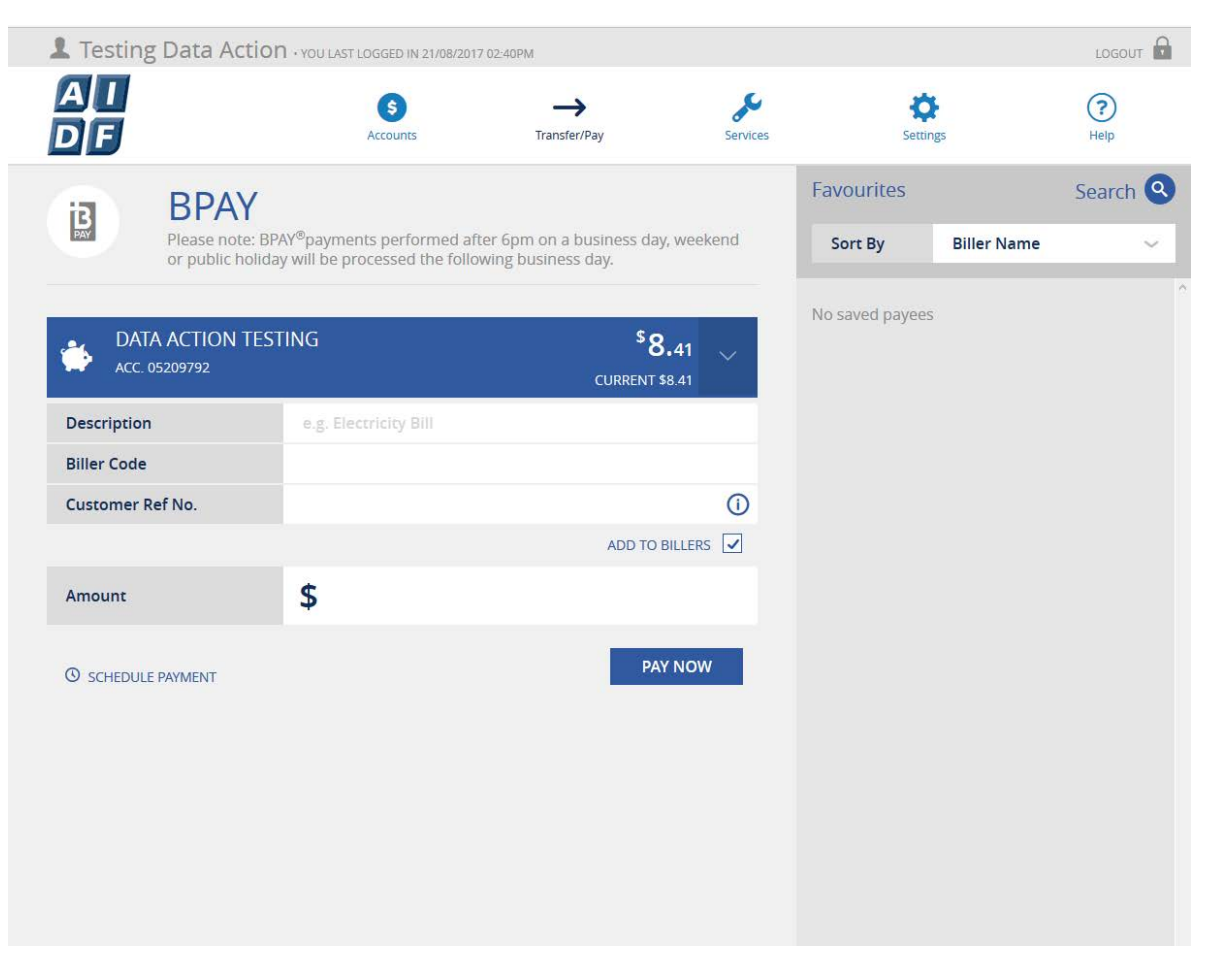

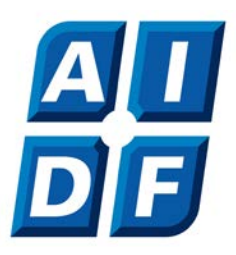

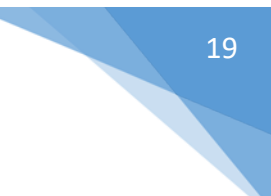

# Secure Mail

You will find your secure mail box under "Services" then "Secure Mail" this is where you will be able to view and submit correspondence from the AIDF. Press "Compose" to start new correspondence to AIDF.

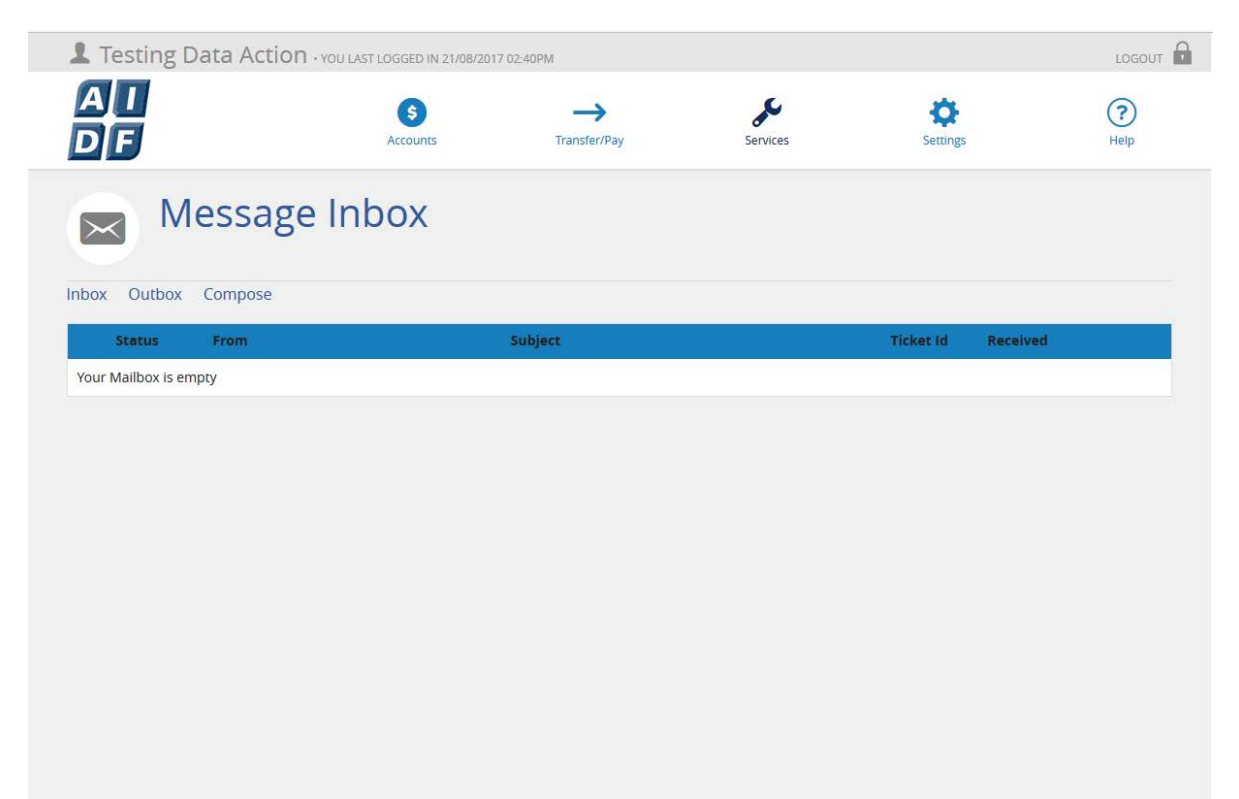

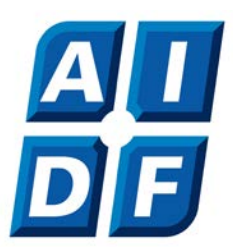

In here you will type your request and any attachments that may be relevant to your query.

| L Testing Dat | Action · YOU LAST LOGGED IN 2 | 21/08/2017 02:40 | PM                |          |          | LOGOUT      |
|---------------|-------------------------------|------------------|-------------------|----------|----------|-------------|
| A I<br>D F    | S                             |                  | Transfer/Pay      | Services | Settings | (?)<br>Help |
| Co            | mpose New                     | Mess             | age               |          |          |             |
| Inbox Outbox  | Compose                       | Consult          |                   |          |          |             |
| Subject       |                               | General Er       | nquiry            |          |          | ~           |
| Attachments   |                               | Browse           | No file selected. |          |          |             |
| Body          |                               |                  |                   |          |          |             |
|               |                               |                  |                   |          |          |             |
|               |                               |                  |                   |          |          |             |
|               |                               |                  |                   |          |          |             |
|               |                               |                  |                   |          |          |             |
|               |                               |                  |                   |          |          |             |
|               |                               |                  |                   |          |          |             |
|               |                               |                  |                   |          |          |             |
|               |                               | CANCEL           |                   | SEND     |          |             |
|               |                               |                  |                   |          |          |             |
|               |                               |                  |                   |          |          |             |

When new correspondence is received by you from AIDF, you will have a notification in this panel of your welcome page, you can also find these under the "Notifications" tab under "Services"

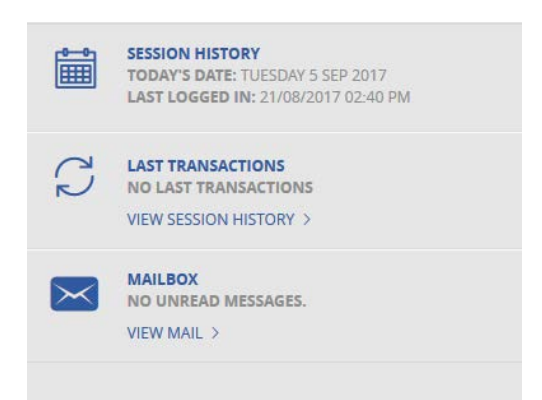

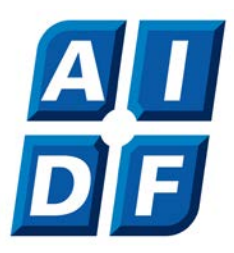

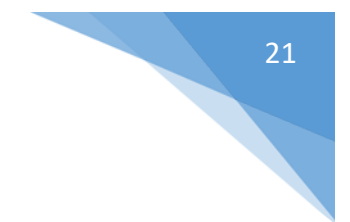

# Updating your contact details

You can update all of your contact details through your Online Transaction Services.

| L Testing Data Action | N • YOU LAST LOGGED IN 21/08/2017 0 | 02:40PM      |          |                | LOGOUT      |
|-----------------------|-------------------------------------|--------------|----------|----------------|-------------|
| A I<br>D F            | \$<br>Accounts                      | Transfer/Pay | Services | کې<br>Settings | (?)<br>Help |
| Conta                 | ct Details                          |              |          |                |             |
| PHONE NUMBERS         |                                     |              |          |                |             |
| Home                  | 02 6247 3744                        |              |          |                |             |
| Business              |                                     |              |          |                |             |
| Mobile                |                                     |              |          |                |             |
| Fax                   |                                     |              |          |                |             |
| EMAIL ADDRESSES       |                                     |              |          |                |             |
| Home                  | helpdesk@da.com.au                  |              |          |                |             |
| Business              | aidf@aidf.com.au                    |              |          |                |             |
|                       |                                     |              | SAVE     |                |             |
|                       |                                     |              |          |                |             |
|                       |                                     |              |          |                |             |
|                       |                                     |              |          |                |             |
|                       |                                     |              |          |                |             |
|                       |                                     |              |          |                |             |

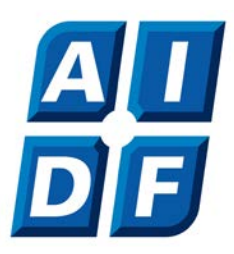

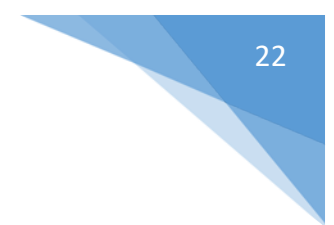

# Updating your address

You can update all of your address details through your Online Transaction Services.

| L Testing Data Action                                                     | • YOU LAST LOGGED IN 21/08/2017                             | 7 02:40PM    |                              |                      |             |
|---------------------------------------------------------------------------|-------------------------------------------------------------|--------------|------------------------------|----------------------|-------------|
| AI<br>Df                                                                  | \$<br>Accounts                                              | Transfer/Pay | Services                     | <b>O</b><br>Settings | (?)<br>Help |
| Addres                                                                    | ss Details                                                  |              |                              |                      |             |
| PRIMARY ADDRESS     Data Action Level 3 55 Currie                         | Street ADELAIDE 5000 SA                                     |              | •••                          |                      |             |
| Care Of Details                                                           |                                                             |              |                              |                      |             |
| Property                                                                  | Data Action                                                 |              |                              |                      |             |
| PO Box/Flat Type                                                          |                                                             |              | ~                            |                      |             |
| PO Box/Flat Number                                                        | Level 3                                                     |              |                              |                      |             |
| Street Number                                                             | 55                                                          |              |                              |                      |             |
| Street Name                                                               | Currie                                                      |              |                              |                      |             |
| Street Type                                                               | Street                                                      |              | ~                            |                      |             |
| State                                                                     | SA                                                          |              | ~                            |                      |             |
| Post Code                                                                 | 5000                                                        |              | (i)                          |                      |             |
| Suburb                                                                    | ADELAIDE                                                    |              | ~ ()                         |                      |             |
|                                                                           |                                                             |              | SAVE                         |                      |             |
|                                                                           |                                                             |              |                              |                      |             |
|                                                                           |                                                             |              |                              |                      |             |
| PO Box/Flat NumberStreet NumberStreet NameStreet TypeStatePost CodeSuburb | Level 3<br>55<br>Currie<br>Street<br>SA<br>5000<br>ADELAIDE |              | ~<br>~<br>()<br>~ ()<br>SAVE |                      |             |

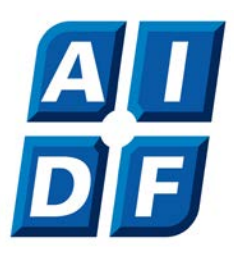

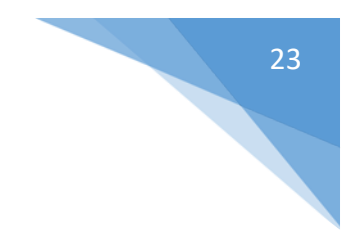

# **Other Information**

You can now elect to receive receipts and notifications via email

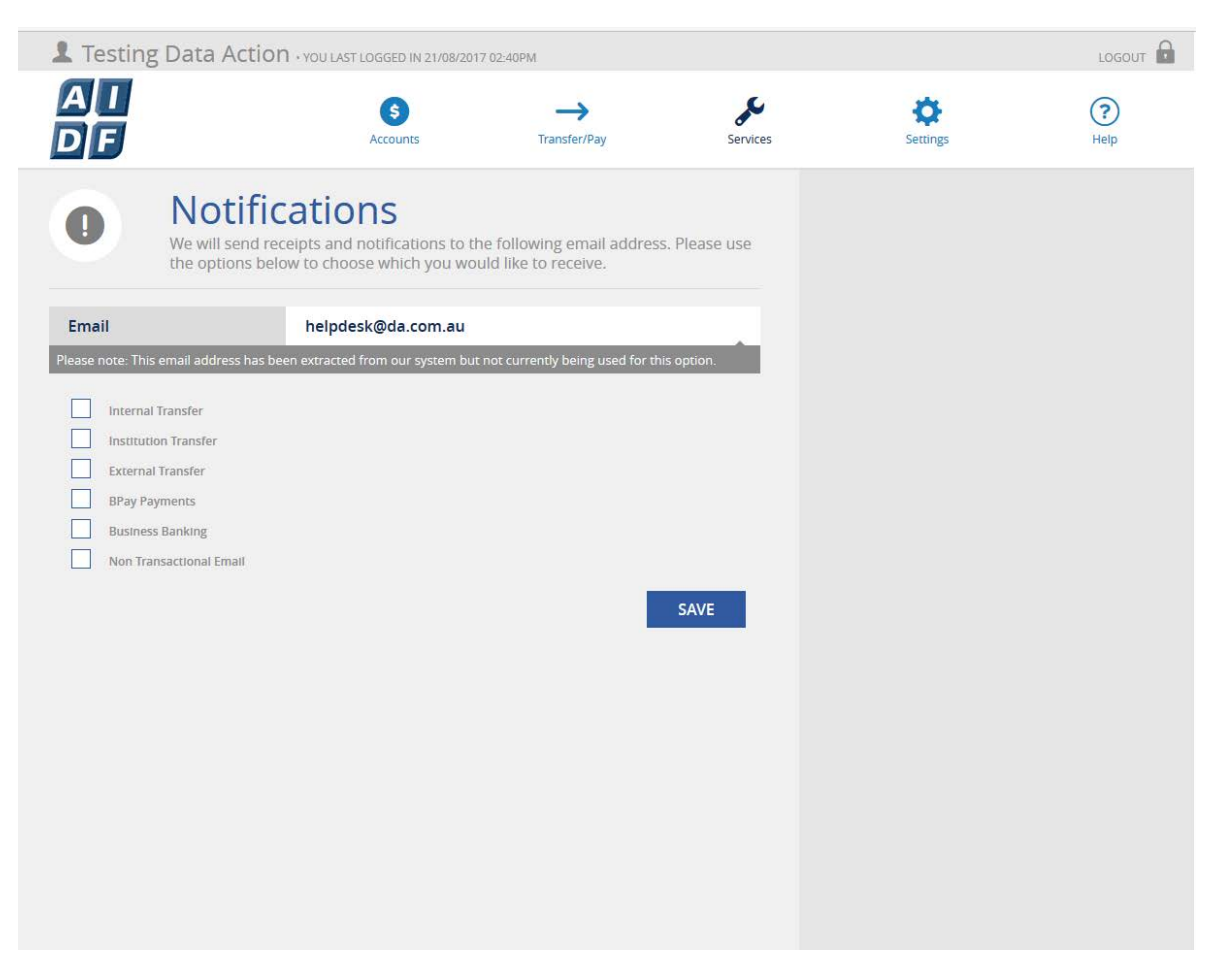

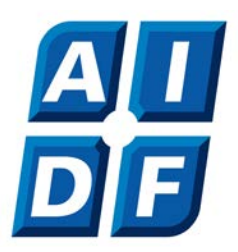

#### You can check all of your session history and changes made

| 1 Testir   | ng Data Action • YOU LAST LOGGED            | IN 21/08/2017 02:40PM |          |          | LOGOUT      |
|------------|---------------------------------------------|-----------------------|----------|----------|-------------|
| A I<br>D F | (S)<br>Accoun                               | ts Transfer/Pay       | Services | Settings | (?)<br>Help |
|            | Session H                                   | istory                |          |          |             |
| Date Rang  | ge                                          | 21/08/2017            | 05/0     | 9/2017   |             |
| Group      |                                             | ALL                   |          |          | ~           |
|            |                                             |                       |          |          | SEARCH      |
| £          | SECURE SMS REGISTERED<br>05 SEP 2017 2:39PM |                       |          |          |             |
| £          | SECURE SMS SENT<br>05 SEP 2017 2:38PM       |                       |          |          |             |
| G          | PASSWORD CHANGED<br>05 SEP 2017 2:34PM      |                       |          |          |             |
|            | LOGON<br>05 SEP 2017 2:33PM                 |                       |          |          |             |
|            | PASSWORD CHANGED<br>21 AUG 2017 2:24PM      |                       |          |          |             |
|            |                                             |                       |          |          |             |

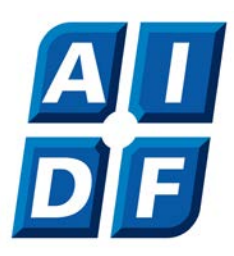

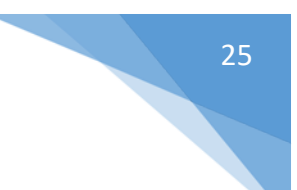

# Changing your password

| 1 Testing Data                                                 | Action + YOU LAST LOGGED IN 21/08/20                                                        | 17 02:40PM                                                        |                          |          | LOGOUT      |
|----------------------------------------------------------------|---------------------------------------------------------------------------------------------|-------------------------------------------------------------------|--------------------------|----------|-------------|
| ai<br>Df                                                       | Accounts                                                                                    | Transfer/Pay                                                      | Services                 | Settings | (?)<br>Help |
| Ch<br>To cha<br>new pa<br>done.                                | ange Password<br>nge your password, please enter yo<br>assword and confirm it. Click the Ch | <b>d</b><br>our current password, then<br>ange Password button wh | enter your<br>en you are |          |             |
| Your new password                                              | (examples may not be configured                                                             | l as such):                                                       |                          |          |             |
| Must be between                                                | n 8 and 16 characters long                                                                  |                                                                   |                          |          |             |
| <ul> <li>Must contain bol</li> <li>Must be differen</li> </ul> | h letters and numbers<br>t to your previous 5 passwords                                     |                                                                   |                          |          |             |
| Should not conta                                               | in part of your name or your date o                                                         | of birth                                                          |                          |          |             |
| <ul> <li>Must not contain</li> </ul>                           | your member number                                                                          |                                                                   |                          |          |             |
| Current Password                                               |                                                                                             |                                                                   |                          |          |             |
| New Password                                                   |                                                                                             |                                                                   |                          |          |             |
| Confirm New Passw                                              | ord                                                                                         |                                                                   |                          |          |             |
|                                                                |                                                                                             |                                                                   | _                        |          |             |
|                                                                |                                                                                             | CHANGE PAS                                                        | SWORD                    |          |             |
|                                                                |                                                                                             |                                                                   |                          |          |             |
|                                                                |                                                                                             |                                                                   |                          |          |             |
|                                                                |                                                                                             |                                                                   |                          |          |             |
|                                                                |                                                                                             |                                                                   |                          |          |             |
|                                                                |                                                                                             |                                                                   |                          |          |             |
|                                                                |                                                                                             |                                                                   |                          |          |             |

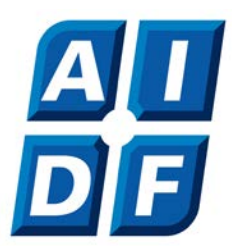

# Ensure you always "Logout" at the end of your session

| Anglican I<br>a Developin  | F<br>NVESTMENT<br>JENT FUND |                                    |                                                                                                    |
|----------------------------|-----------------------------|------------------------------------|----------------------------------------------------------------------------------------------------|
| YO<br>Thank you for usi    | uare now                    | ogged OUT                          | Need help?                                                                                                    |
| Sign on to Online Transact | tion Services again.        | Return to the <b>AIDF</b> website. | <ul> <li>Call us on 02 6247 3744 or 1800 232 400 (free call<br/>from country or interstate) or Contact Us</li> </ul> |
| SECURE SIG                 | NON                         | VISIT WEBSITE                      |                                                                                                    |
| Home                       | Privacy Policy              | Contact Us                         | Copyright © Anglican Investment and Development Fund   BSB 702 389                                                   |

If you have any questions in relation to the new look Online Transaction Services or any other enquiries, please don't hesitate to contact us:

02 6247 3744

1800 232 400 (Free Call)

aidf@aidf.com.au

Level 4 221 London Circuit, Canberra ACT 2601

GPO BOX 1243 Canberra ACT 2601